Visit the website using any browser <a href="https://nau.pmreserve.com/">https://nau.pmreserve.com/</a>

ParkMobile<sup>®</sup> **Parking Reservations NAU Parking** Facility Select Entrance Date Select Exit Date Type NAU Parking 12/25/2021 12/31/2021 Select Entrance Time Select Exit Time Complete all fields Complete all fields Select Service •:•• •:•• You Currently Have 0 Items In Your Cart. Service Option Standard Auto 🔺 Back 🛛 Next 🕨 P Questions? Call us at (866) 330-7275

First screen: Must enter time and minutes (only on the hour or half hour)

Second screen:

Access code will be given by department. After entering code must click update.

| ParkN                                                                                                    | lobile                                                                                                    | Parking Reservations                 |
|----------------------------------------------------------------------------------------------------|----------------------------------------------------------------------------------------------------|--------------------------------------|
| My Order<br>Facility<br>Northern Actiona University<br>Type<br>NAU Paring<br>Date 3. Service Option<br>1225/2021 3.00 PM - 1229/2021 4.00 PM<br>Standard Auto<br>Select Service<br>You Currently Have 0.1tems In Your <u>Cart</u> | Select Service<br>Enter Access Code(s) Below<br>Please enter appropriate Access Code(s) below to<br>gain access to restircted services.<br>Or return to the previous page to try other services.<br>Access Code(s)<br>Type first code here<br>Update<br>Back | NORTHERN<br>ARIZONA<br>UNIVERSITY    |
| ®                                                                                                    |                                                                                                    | Questions? Call us at (866) 330-7275 |

Third screen: After choosing the number of permits click add to cart.

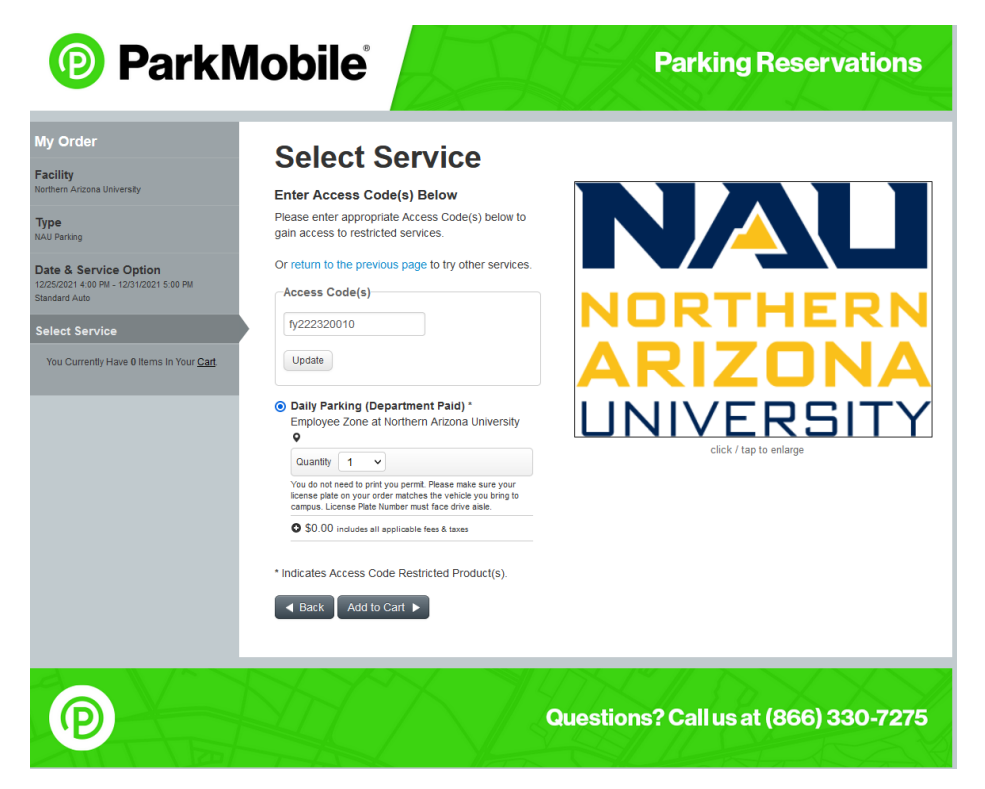

Fourth screen: User can check out as guest: choose either sign in or guest checkout

| ParkN                                          | Parking Reservations                                                                                                    |                                                                                        |  |
|------------------------------------------------|----------------------------------------------------------------------------------------------------|----------------------------------------------------------------------------------------|--|
| Shopping Cart Continue Shopping                | Shopping Cart                                                                                                    |                                                                                        |  |
| You Currently Have 1 items in Your <u>Cart</u> | Term Description Daily Parking (Department Paid) Dec 25, 2021 4:00 PM PST - Dec 31, 2021 5:00 PM PST Employee Zone at Northern Arizona University ♥ You do not need to print you permt. Please make sure your loense plate on your order ma drive aaks. Remove item | Price                                                                                  |  |
|                                                | ltem                                                                                                    | \$0.00                                                                                 |  |
|                                                |                                                                                                    | Total: \$0.00                                                                          |  |
|                                                | Promo Codes                                                                                                    |                                                                                        |  |
|                                                | Do you have a promotional/discount code?<br>Enter your code here Apply                                                                                                    |                                                                                        |  |
|                                                | Returning User Checkout<br>Sign in to complete your order faster.<br>Email Address Password ©                                                                                                    | Guest Checkout<br>You don't need an account to complete an order.<br>Continue Checkout |  |
|                                                | Sign in 🕨                                                                                                    |                                                                                        |  |
| P                                              | Questio                                                                                                    | ons? Call us at (866) 330-7275                                                         |  |

Last screen has required information:

Billing information – if order for guest, use department mailing information

Vehicle information – Please ensure accurate license plate information. **NOTE: Please do not leave spaces in between characters on license plate.** 

| INCE VALUE WHICH WILL CONSULE IN CONSULE AND CONSULE  | C Vehicle Information                                                                                                    |
|-------------------------------------------------------|----------------------------------------------------------------------------------------------------|
| Billing Information                                   | Please provide information on your vehicle                                                                                                    |
| Note: Required fields are marked with an asterisk (") | Vehicle Make *                                                                                                    |
| Billing Details                                       | Chevy, Ford, Toyola                                                                                                    |
| First Name *                                          | Vehicle Model *                                                                                                    |
|                                                       | Volt, F150, GT-86                                                                                                    |
| Last Name *                                           | Vehicle Color *                                                                                                    |
| Street Address Line 1 *                               |                                                                                                    |
| Direct Address Line 2                                 | Vehicle Plate *                                                                                                    |
| Suter Aduress Line 2                                  | Vehicle State/Province *                                                                                                    |
| City *                                                |                                                                                                    |
| Country * United States                               | Create User Account                                                                                                    |
|                                                       | Access your orders from our microsite and complete future orders more quickly. Click the checkbox below to set up your account.                                   |
| State * Please Select a State V                       | The next time you visit, login to your account using your email address and password. Skip this step to complete your purchase<br>without creating a user account |
| Zlp/Postal Code *                                     | Create Account?                                                                                                    |
|                                                       |                                                                                                    |
| Phone *                                               | Terms & Conditions                                                                                                    |
| Mobile Phone                                          | I have read and agree to the Parkmobile Terms & Conditions.                                                                                                    |
| Email Address *                                       |                                                                                                    |
|                                                       | Complete Purchase                                                                                                    |
| Confirm Email Address *                               |                                                                                                    |
|                                                       |                                                                                                    |

After entering information and clicking complete purchase this is the screen:

| Your ePermit is ready for printing! To                                                                                                    | view and print your ePermit, us                                                                                                    | e the View/Print button t                                                          | below. You must bring your print                                                                                                    | ed ePe              |
|----------------------------------------------------------------------------------------------------|----------------------------------------------------------------------------------------------------|------------------------------------------------------------------------------------|----------------------------------------------------------------------------------------------------|---------------------|
| with you to the facility or shuttle. This                                                                                                    | is your access credential.                                                                                                    |                                                                                    |                                                                                                    |                     |
| Thank you for choosing Northern Ariz                                                                                                    | zona University!                                                                                                    |                                                                                    |                                                                                                    |                     |
| Payment Informatio                                                                                                    | on                                                                                                    |                                                                                    |                                                                                                    |                     |
| Order #8581545                                                                                                    |                                                                                                    |                                                                                    |                                                                                                    |                     |
| Billing Details                                                                                                    | Pricing Information                                                                                                    | on                                                                                 | Payment Information                                                                                                    |                     |
| Darby Garcia                                                                                                    | Items                                                                                                    | \$0.00                                                                             | Charged to card ending in<br>January 15, 2019 1:48 PM PST                                                                                                    | \$0.0               |
| PO Box 5603<br>Flagstaff, AZ US 86011                                                                                                    | Total                                                                                                    | \$0.00                                                                             | Total                                                                                                    | \$0.0               |
| 92-523-9077                                                                                                    |                                                                                                    |                                                                                    |                                                                                                    |                     |
| darby.garcia@nau.edu                                                                                                    |                                                                                                    |                                                                                    |                                                                                                    |                     |
|                                                                                                    |                                                                                                    |                                                                                    |                                                                                                    |                     |
| Note about ePermit:                                                                                                    |                                                                                                    |                                                                                    |                                                                                                    |                     |
| Note about ePermit:<br>This option allows you to print your                                                                                                    | permit at home. You must have                                                                                                    | access to a printer to us                                                          | se this option. Keep this permit i                                                                                                    | n a safe            |
| Note about ePermit:<br>This option allows you to print your<br>place as you would money. Parkmo<br>that duplicate copies appear, the op                                                                                                    | permit at home. You must have<br>obile is not responsible for any in<br>perator reserves the right to refu                                                                                                    | access to a printer to us<br>nconvenience caused by<br>se entry to all permit hol  | se this option. Keep this permit i<br>unauthorized duplication. In the<br>ders and may credit the original                                                                                                    | n a safe<br>event   |
| Note about ePermit:<br>This option allows you to print your<br>place as you would money. Parkme<br>that duplicate copies appear, the op<br>surphere the face where which will                                                                                                    | permit at home. You must have<br>obile is not responsible for any in<br>perator reserves the right to refu                                                                                                    | access to a printer to us<br>neonvenience caused by<br>se entry to all permit hol  | se this option. Keep this permit i<br>unauthorized duplication. In the<br>ders and may credit the original                                                                                                    | n a sat<br>event    |
| Note about ePermit:<br>This option allows you to print your<br>place as you would money. Parkme<br>that duplicate copies appear, the op<br>purchaser the face value which will                                                                                                    | permit at home. You must have<br>bblie is not responsible for any in<br>perator reserves the right to refu<br>constitute full remuneration.                                                                                  | access to a printer to us<br>convenience caused by<br>se entry to all permit hol   | se this option. Keep this permit i<br>unauthorized duplication. In the<br>ders and may credit the original                                                                                                    | n a safe<br>event   |
| Note about ePermit:<br>This option allows you to print your<br>place as you would money. Parkme<br>that duplicate copies appear, the op<br>purchaser the face value which will<br>Order Details                                                                                                    | permit at home. You must have<br>bille is not responsible for any in<br>perator reserves the right to refu<br>constitute full remuneration.                                                                                  | access to a printer to us<br>convenience caused by<br>se entry to all permit hol   | se this option. Keep this permit i<br>unauthorized duplication. In the<br>ders and may credit the original                                                                                                    | n a safe<br>e event |
| Note about ePermit:<br>This option allows you to print your<br>place as you would money. Parkme<br>that duplicate copies appear, the op<br>purchaser the face value which will<br>Order Details<br>Daily Parking (Departmen                                                                                                    | permit at home. You must have<br>oblie is not responsible for any in<br>perator reserves the right to refu<br>constitute full remuneration.                                                                                  | access to a printer to u:<br>convenience caused by<br>se entry to all permit hol   | se this option. Keep this permit i<br>unauthorized duplication. In the<br>ders and may credit the original<br>Vehicle Information                                                                                  | n a safe<br>event   |
| Note about ePermit:<br>This option allows you to print your<br>place as you would money. Parkme<br>that duplicate copies appear, the op<br>purchaser the face value which will<br>Order Details<br>Daily Parking (Departmen<br>Jan 15, 2019 ( 2:30 PM PST - 9:30                                                                                  | permit at home. You must have<br>oblie is not responsible for any in<br>perator reserves the right to refu<br>constitute full remuneration.                                                                                  | access to a printer to us<br>convenience caused by<br>se entry to all permit hol   | se this option. Keep this permit i<br>unauthorized duplication. In the<br>ders and may credit the original<br>Vehicle Information<br>Toyota Camy                                                                   | n a safe<br>event   |
| Note about ePermit:<br>This option allows you to print your<br>place as you would money. Parkme<br>that duplicate copies appear, the op<br>purchaser the face value which will<br>Order Details<br>Daily Parking (Departmen<br>Jan 15, 2019 (2:30 PM PST - 9:30<br>Foreigner 2 fore at Mathematic states                                          | permit at home. You must have<br>bbile is not responsible for any in<br>perator reserves the right to refu<br>constitute full remuneration.                                                                                  | access to a printer to us<br>convenience caused by<br>se entry to all permit hol   | se this option. Keep this permit i<br>unauthorized duplication. In the<br>ders and may credit the original<br>Vehicle Information<br>Toyota Camry                                                                  | n a :<br>e evi      |
| Note about ePermit:<br>This option allows you to print your<br>place as you would money. Parkmot<br>that duplicate copies appear, the of<br>purchaser the face value which will<br>Order Details Downey<br>Daily Parking (Departmen<br>Jan 15, 2019 (2:30 PM PST - 9:30<br>Employee Zone at Northern Arizon:<br>View/Print Permit Download Permit | permit at home. You must have<br>oblie is not responsible for any in<br>perator reserves the right to refu<br>constitute full remuneration.<br>oad All Permits (PDF)<br><b>It Paid)</b><br>IPM PST)<br>a University<br>(PDF) | access to a printer to us<br>acconvenience caused by<br>se entry to all permit hol | se this option. Keep this permit i<br>unauthorized duplication. In the<br>ders and may credit the original<br>Vehicle Information<br>Toyota Camry<br>Color: Silver<br>Plate: A2 G534GM<br>Passengers: Not Provided | n a sai             |